To replace all of the spot colors with process colors (CMYK) , do the following:

- 1. Click the Replace A Color Model Or Palette button, and click the Next button.
- Use the default settings to convert all fills to CMYK. Notice that you can also change all outlines to CMYK.
- 3. Click the Finish button.
- Repeatedly click the Replace button until all the objects are found, or click the Replace All button.